# Инструкция пользователя

Перенос ключа RSA на другой компьютер

# Contents

| Вступление                             | .3 |
|----------------------------------------|----|
| ,                                      |    |
| Часть І Подготовка данных к переносу   | .4 |
|                                        |    |
| Часть II Установка ключа на компьютере | .7 |

## Вступление

Эта инструкция описывает процесс переноса ключа от Comp1 на Comp2

Comp1 – компьютер с настроенным справочником и установленным ключом

Сотр2 – компьютер на который необходимо перенести ключ

Необходимо наличие на компьютере Comp2 следующего ПО:

- Справочник сертификатов (русская или английская)
   MOEX EDI CryptoPS <u>https://moex.com/s1293</u> (Английская версия)
   ПКЗИ СЭД МБ <u>http://moex.com/s1293</u> (Русская версия)
- Moex Browser Plugin <u>https://moex.com/a1676</u> в разделе «Программное обеспечение»

### Часть I Подготовка данных к переносу

Следующие шаги выполняются на компьютере Comp1.

1. Запустите приложение "Справочник сертификатов". Выберите нужный профиль и нажмите

| кнопку 🚩 «Загрузить профиль»                            |              |                 |                  |    |
|---------------------------------------------------------|--------------|-----------------|------------------|----|
| Certificate store                                       |              | =               | o ×              |    |
| File Certificate store Settings Service Profiles View ? |              |                 |                  |    |
|                                                         | 🙎 AdminSED 🔹 | Þ 🖉             |                  | ł. |
| Certificate store                                       |              |                 |                  | k  |
| Ready                                                   |              | 21 February 202 | 4 r. 15:27:45 GM | 1  |

2. Нажмите кнопку «Локальный справочник сертификатов» или "Local store of certificate" с права отобразиться список сертификатов

| View ?                                                                                                    |                                                                                                    | AdminSED                                                                                                    |                                                                                                    | ø 🖬 🐟                                                                                                    |
|----------------------------------------------------------------------------------------------------|----------------------------------------------------------------------------------------------------|----------------------------------------------------------------------------------------------------|----------------------------------------------------------------------------------------------------|----------------------------------------------------------------------------------------------------|
| Subject         Subject: surname           INN=007750004023         Лотинов Андрей Анд.           INN=007702077840         INN=007702165310           Shiappo Andrei Anat         Shiappo Andrei Anat           INN=007702077840         INN=007702165310                                                                                                    | Subject: organization           HKO HKЦ (АО)           ПАО Московская Би           NSD           ПАО Московская Би                                                                                                    | Key valid from<br>22.04.2020 08:10:43 G<br>05.05.2021 12:58:25 G<br>28.04.2021 09:15:52 G<br>05.05.2021 12:59:55 G                                                                                                    | Key valid to<br>22.07.2021 08:10:43 G<br>05.05.2024 12:58:18 G<br>28.07.2022 09:15:52 G<br>05.05.2024 12:59:47 G                                                                                                    | X509v3 Extended Key<br>Electronic Data Interc<br>CS AdmSession<br>CS Session, TLS Web<br>CS Administrator, TLS                                                                                                    |
| П     П     П | ПАО Московская Би<br>НКО НКЦ (АО)<br>НКО НКЦ (АО)<br>NSD<br>ПАО Московская Би<br>ПАО Московская Би<br>UCP Asset Manageme                                                                                                    | 26.11.2020 15:03:54 G<br>23.06:2021 05:19:02 G<br>10.09.2020 12:12:42 G<br>07.12.2021 06:04:04 G<br>24.06:2021 09:13:40 G<br>04.03.2021 13:16:45 G<br>31.10.2022 12:03:28 G                                                                                                    | 26.11.2021 15:03:44 G<br>23.09.2022 05:19:02 G<br>10.12.2021 12:12:33 G<br>07.03.2023 06:04:04 G<br>24.06.2022 09:13:35 G<br>04.03.2022 13:16:41 G<br>31.10.2023 12:03:28 G                                                                                                    | CS Session, TLS Web<br>CS Session, TLS Web<br>CS Session<br>CS Session, TLS Web<br>CS Session, TLS Web<br>TLS Web Client Authe                                                                                                    |
| INN=007702077840     INN=007703351333 Наумов Сергей Алек      IINN=007703351333 Наумов Сергей Алек      IINN=0007002077840 Гилод Елена Аркадье     IINN=00070003898 Бербает Тимру Омур     IINN=0009000384103 Sahkara Narayanan IV<br>IINN=00090003706 Симонян Луцине Ама.<br>IINN=00000003706 Симонян Луцине Ама.                                                                                                    | AO HT5     IAO MOckosckas Su     OAO 'Kepemet Sank'     UCO Bank     UCO Bank     OAO 'KOHI/SAHK'     AO HT5                                                                                                    | 19.10.2020 17:38:45 G<br>10.09.2020 12:12:12 G<br>09.09.2022 12:34:40 G<br>04.09.2023 07:53:42 G<br>05.09.2023 08:20:49 G<br>08.09.2022 12:44:44 G<br>01.07.2021 12:46:44 G                                                                                                    | 19.10.2021 17:38:35 G<br>10.12.2021 12:12:03 G<br>09.09.2023 12:34:29 G<br>04.09.2024 07:53:34 G<br>05.09.2024 08:20:37 G<br>08.09.2023 12:44:44 G<br>01.07 2022 12:46:44 G.                                                                                                    | CS Session<br>CS Session<br>TLS Web Client Authe<br>TLS Web Client Authe<br>TLS Web Client Authe<br>TLS Web Client Authe<br>CS Session TS Web                                                                                                    |
|                                                                                                    | View         ?           Image: Subject         Subject:           Subject         Subject:           Image: Subject:         Subject:           Image: Subject: | View         7           Subject         Subject: sumame           Subject         Subject: sumame           Subject: sumame         Subject: sumame           Subject: sumame         Subject: sumame           Subject: sumame         Subject: sumame           Subject: sumame         Subject: sumame           Subject: sumame         Subject: sumame           < | View         7           Subject         Subject: sumame         Subject: organization         Key valid from           Subject         Subject: sumame         Subject: organization         Key valid from           Subject         Subject: organization         Key valid from         26.04.2020 081:043 G           Subject:         Subject: organization         Key valid from         26.04.2020 081:043 G           Subject:         Subject: organization         Key valid from         26.04.2020 081:043 G           Subject:         Subject:         Subject: organization         Key valid from           Subject:         Subject:         Subject:         05.05.2012 12:8252 G           Subject:         Subject:         Subject:         Subject:         26.01.2020 15:03:54 G           Subiencorrosoude22         Dromos Audpei Akag         HKO HKLI (A0)         10.09.2020 12:12:422 G           Subn=007702077840         Evroper Marker         UC Asset Manageme         10.04.000202 12:12:42 G           Subn=007702077840         Evroper Markerv         UC Asset Manageme         10.09.2020 12:12:12 G           Subn=007702077840         Evroper Markerv         UC Asset Manageme         10.09.2020 12:12:12 G           Subn=007702077840         Evroper Mark | View         7           Subject         Subject.sumame         Subject.organization         Key valid from         Key valid from         Key valid for           Subject         Subject.sumame         Subject.organization         Key valid from         Key valid for         22.07.2021 08/1043 G           Subject.sumame         Subject.organization         Key valid from         Key valid for         22.07.2021 08/1043 G           Subject.sumame         NEO         NCO Moccoscana Fill         05.05.2012 125825 G.         05.05.2021 20.201 15.03.54 G         28.04.2021 08/1552 G           Subinot702077840         Eoryuse Mina Augee         TAO Moccoscana Fill         26.11.2021 15:03.54 G         25.05.2024 12:581 G.         05.05.2024 12:581 G.           Subinot70702077840         Eoryuse Mina Augee         TAO Moccoscana Fill         26.11.2020 15:03.54 G         23.09.2020 201:19:03.44 G           Subinot70702077840         Forgaeeaa Exareptina         NSD         07.12.2021 00:6404 G         10.12.2021 12:12:33 G           Subinot70702077840         Forgaeeaa Exareptina         TAO Moccoscana Fill         04.03.2021 13:1643 G         11.10.2021 17:38:35 G           Subinot70702077840         Forgaeeaa Exareptina         TAO Moccoscana Fill         04.03.2022 11:12:12 G         11.10.2021 17:38:35 G |

3. Выберите сертификат с иконкой в виде человека и нажмите правую кнопку мышки. Выберите в контекстном меню раздел "Export RSA key" или "Экспорт RSA ключа"

| 📠 📠 🎚 🖸 🗛 🝸       | <ul> <li>3</li> <li>3</li> <li>4</li> <li>5</li> <li>6</li> </ul>                                                                                                    |                                                                                                    | AdminSED                                                                                                    | • 🕨 🏈                                                                                                    |                                                                                                    |
|-------------------|----------------------------------------------------------------------------------------------------|----------------------------------------------------------------------------------------------------|----------------------------------------------------------------------------------------------------|----------------------------------------------------------------------------------------------------|----------------------------------------------------------------------------------------------------|
| Certificate store | Subject         Subject: sumame           INN=007750004023         Логинов Андрей Анд           INN=007702077840         INN=007702165310           INN=007702165310         Shliappo Andrei Anat           INN=007702077840         Shliappo Andrei Anat                                                                                               | Subject: organization<br>HKO HKЦ (AO)<br>ПАО Московская Би<br>NSD<br>ПАО Московская Би                                                                                                    | Key valid from<br>22.04.2020 08:10:43 G<br>05.05.2021 12:58:25 G<br>28.04.2021 09:15:52 G<br>05.05.2021 12:59:55 G                                 | Key valid to<br>22.07.2021 08:10:43 G<br>05.05.2024 12:58:18 G<br>28.07.2022 09:15:52 G<br>05.05.2024 12:59:47 G.                                                                                                    | X509v3 Extended Key<br>Electronic Data Interc<br>CS AdmSession<br>CS Session, TLS Web<br>CS Administrator, TLS                                        |
|                   | Imn=007702077840 Богушов Илья Андре     Imn=00775004023 Логинов Андрей Анд     Imn=00775004023 Innoq Enena Apxagae     Imn=007702165310 Shlisppo Andrei Anat     Imn=007702165310 Shlisppo Andrei Anat     Imn=007702077840     Imn=007702077840     Imn=007702077840     Imn=007702077840     Imn=007702077840     Imn=00770331333 Haywos Cepreii Anex | Velete     Mark the certificate as v     Update CRL     Export to Registration A     Export to SN.1 DER fil     Export RSA Key     Print     View settings     View settings     Save objects list into file     AO HTE | Delete<br>vorking 54 G<br>54 G<br>54 G<br>54 G<br>28 G<br>28 G<br>19.10.2020 17.38:45 G                                                            | 26.11.2021 15:03:44 G.,<br>23.09.2022 05:19:02 G.,<br>10.12.2021 12:12:33 G.,<br>07.03.2023 06:04:04 G.,<br>24.06.2022 09:13:35 G.,<br>04.03.2022 13:16:41 G.,<br>31.10.2023 12:03:28 G.,<br>19.10.2021 17:38:35 G., | CS Session, TLS Web<br>CS Session, TLS Web<br>CS Session<br>CS Session, TLS Web<br>CS Session, TLS Web<br>TLS Web Client Authe<br>CS Session, TLS Web |
|                   | ЦІNN=007702077840 Гилод Елена Аркадье<br>□INN=00000003889 Бербаев Тимур Омур<br>□INN=009909641093 Ashutosh Sundaram<br>□INN=009909641093 Sankara Narayanan Iy<br>□INN=0003766 Симонян Лусине Ама<br>□INN=007703351333 Захаров Никита Андр                                                                                                    | ПАО Московская Би<br>ОАО "Керемет Банк"<br>UCO Bank<br>UCO Bank<br>ОАО "ЮНИБАНК"<br>АО НТБ                                                                                                    | 10.09.2020 12:12:12 G<br>09.09.2022 12:34:40 G<br>04.09.2023 07:53:42 G<br>05.09.2023 08:20:49 G<br>08.09.2022 12:44:44 G<br>01.07.2021 13:06:08 G | 10.12.2021 12:12:03 G<br>09.09.2023 12:34:29 G<br>04.09.2024 07:53:34 G<br>05.09.2024 08:20:37 G<br>08.09.2023 12:44:44 G<br>01.07.2022 13:06:00 G                                                                   | CS Session<br>TLS Web Client Authe<br>TLS Web Client Authe<br>TLS Web Client Authe<br>TLS Web Client Authe<br>CS Session, TLS Web                     |

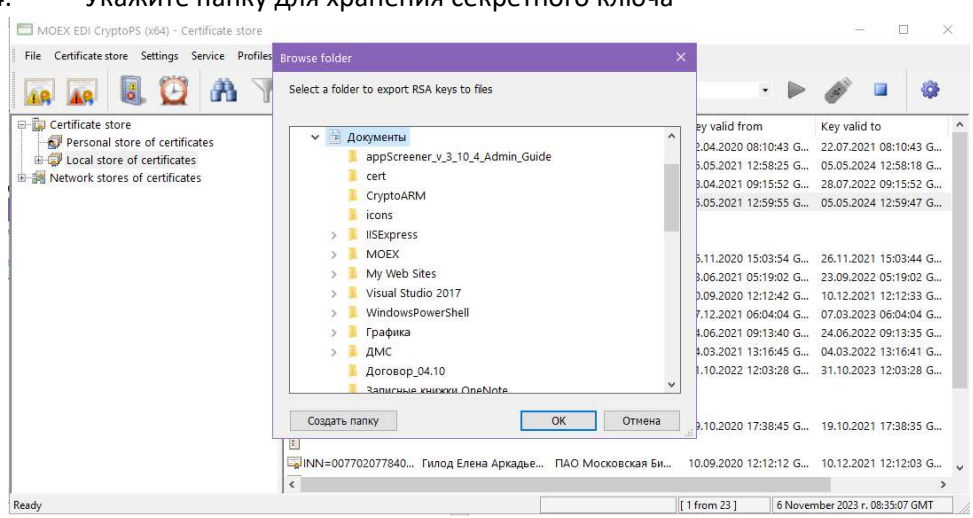

#### 4. Укажите папку для хранения секретного ключа

#### 5. Нажмите "ОК"

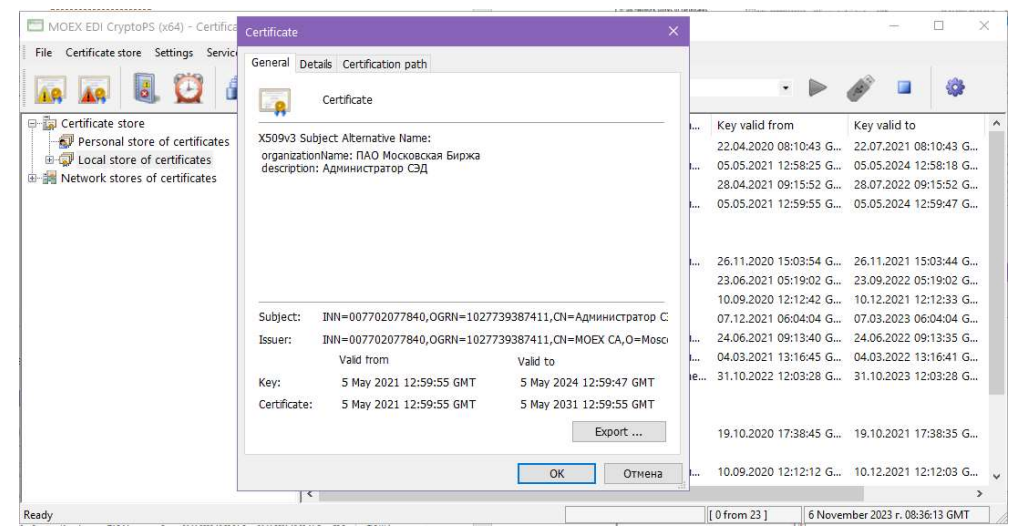

#### 6. Переименуйте файл в удобный вид и нажмите ОК

| Упорядочить • Новая папка<br>Быстрый доступ<br>Этот компьютер<br>Видео<br>Документы<br>Документы                  | * | Имя                                                                                              | appScreener_v_3_<br>cert               | 10_4_Admin_Guide | 0 |
|----------------------------------------------------------------------------------------------------|---|--------------------------------------------------------------------------------------------------|----------------------------------------|------------------|---|
| <ul> <li>и Быстрый доступ</li> <li>Этот компьютер</li> <li>Видео</li> <li>Документы</li> <li>Документы</li> </ul> | - | Имя                                                                                              | appScreener_v_3_<br>cert               | 10_4_Admin_Guide | 6 |
| <ul> <li>Загрузми</li> <li>Изображения</li> </ul>                                                                 |   | 1 id<br>1 II<br>1 N                                                                              | CryptoARM<br>cons<br>ISExpress<br>MOEX |                  |   |
| <ul> <li>Музыка</li> <li>Объемные объекты</li> <li>Рабочий стол</li> </ul>                                        | • | N<br>1<br>1<br>1<br>1<br>1<br>1<br>1<br>1<br>1<br>1<br>1<br>1<br>1<br>1<br>1<br>1<br>1<br>1<br>1 | Wy Web Sites<br>Visual Studio 201      | 7                | > |
| Имя файла: Цеплоп_Johnиsa                                                                                         |   |                                                                                                  |                                        |                  | 2 |

7. Нажмите кнопку "Backup stores" или "Восстановление справочников"

| MOEX EDI CryptoPS (x64) - Certificate store                                                                             |                                                                                                    |                                                                                                    |                                                                                                    | - 🗆 X                                                                                                    |
|----------------------------------------------------------------------------------------------------|----------------------------------------------------------------------------------------------------|----------------------------------------------------------------------------------------------------|----------------------------------------------------------------------------------------------------|----------------------------------------------------------------------------------------------------|
| File Certificate store Settings Service Profile                                                                         | es View ?                                                                                                    | AdminSED                                                                                            | · Þ Ø                                                                                                    |                                                                                                    |
| Gertificate store     Gertificates     Gertificates     Gertificates     Gertificates     Gertificates     Gertificates | Sub         Backup stores<br>Backup stores         Subject: surname           INN=007750004023         Логинов Андрей Анд         INN=0077002077840           INN=00770207702165310         Shliappo Andrei Anat         Shliappo Andrei Anat | Subject: organization<br>НКО НКЦ (АО)<br>ПАО Московская Би<br>NSD<br>ПАО Московская Би              | Key valid from<br>22.04,2020 08:10:43 G<br>05.05.2021 12:58:25 G<br>28.04.2021 09:15:52 G<br>05.05.2021 12:59:55 G                                                          | Key valid to<br>22.07.2021 08:10:43 G<br>05.05.2024 12:58:18 G<br>28.07.2022 09:15:52 G<br>05.05.2024 12:59:47 G                                                                          |
|                                                                                                    | П                                                                                                    | ПАО Московская Би<br>НКО НКЦ (АО)<br>НКО НКЦ (АО)<br>NSD<br>ПАО Московская Би<br>UCP Asset Manageme | 26.11.2020 15:03:54 G<br>23.06:2021 05:19:02 G<br>10.09:2020 12:12:42 G<br>07.12.2021 06:04:04 G<br>24.06:2021 09:13:40 G<br>04.03:2021 13:16:45 G<br>31.10:2022 12:03:28 G | 26.11.2021 15:03:44 G.,<br>23.09:2022 05:19:02 G.,<br>10.12.2021 12:12:33 G.,<br>07.03:2023 06:04:04 G.,<br>24.06:2022 09:13:35 G.,<br>04.03:2022 13:16:41 G.,<br>31.10:2023 12:03:28 G., |
|                                                                                                    | ыы INN=007702077840<br>□ INN=007703351333 Наумов Сергей Алек<br>□<br>□ INN=007702077840 Гилод Елена Аркадье<br><                                                                                                    | АО НТБ<br>ПАО Московская Би                                                                         | 19.10.2020 17:38:45 G<br>10.09.2020 12:12:12 G                                                                                                    | 19.10.2021 17:38:35 G                                                                                                    |
| lackup stores                                                                                                    |                                                                                                    |                                                                                                    | [ 0 from 23 ] 6 Nover                                                                                                    | mber 2023 r. 08:40:20 GMT                                                                                                    |

#### 8. Выберите папку с секретным ключом. Нажмите ОК.

| Certificate store     Select a folder to create a backup     Select a folder to create a backup | Key valid from<br>22.04.2020 08:10:43 G<br>05.05.2021 12:58:25 G<br>28.04.2021 09:15:52 G                                                                                                    | Key valid to 22.07.2021 08:10:43 G<br>05.05.2024 12:58:18 G<br>28.07.2022 09:15:52 G                                                                                                    |
|----------------------------------------------------------------------------------------------------|----------------------------------------------------------------------------------------------------|----------------------------------------------------------------------------------------------------|
| <ul> <li>&gt; Зтот компьютер</li> <li>&gt; Виблиотеки</li> <li>&gt; ДАТА (F)</li> <li>&gt; US8-накопитель (H;)</li> <li>&gt; ✓ Сеть</li> </ul>                                                                                                    | 26.11.2020 15:03:54 G<br>23.06.2021 05:19:02 G<br>10.09.2020 12:12:42 G<br>07.12.2021 06:04:04 G<br>24.06.2021 09:13:40 G<br>04.03.2021 13:16:45 G<br>31.10.2022 12:03:28 G<br>19.10.2020 17:38:45 G<br>10.09.2020 12:12:12 G | 05.05.2024 12:59:47 G<br>26.11.2021 15:03:44 G<br>23.09.2022 05:19:02 G<br>10.12.2021 12:12:33 G<br>07.03.2023 06:04:04 G<br>24.06.2022 09:13:35 G<br>04.03.2022 13:16:41 G<br>31.10.2023 12:03:28 G<br>19.10.2021 17:38:35 G<br>10.12.2021 12:12:03 G |

### Часть II Установка ключа на компьютере

Следующие шаги выполняются на компьютере **Comp2**.

Перенесите папку с секретным ключом и базой из Comp1 на Comp2

1. Запустите приложение «Справочник сертификат» и «Certificate Store»

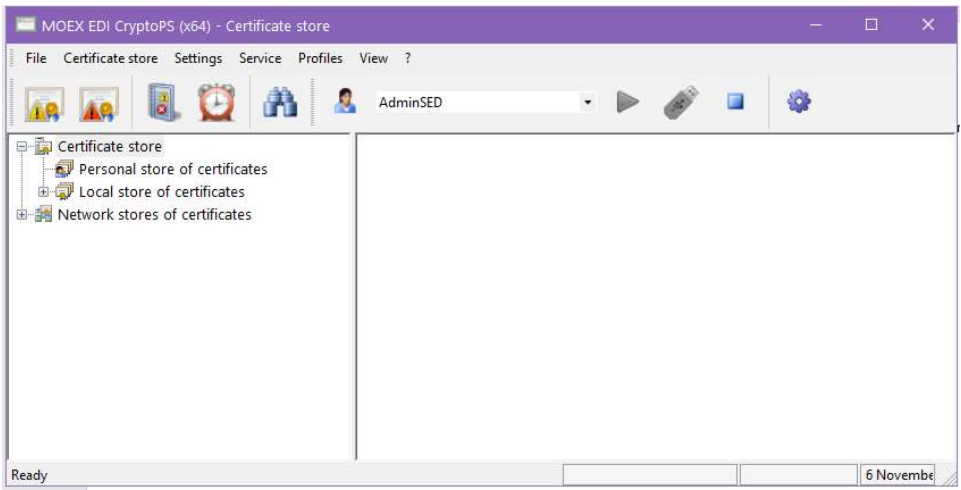

2. Выберите раздел меню «Профиль\Настройка профиля» или "Profiles\Profile settings"

|                                   |   | Profile settings |                    |                      | AdminSED              |                       |                       |     |
|-----------------------------------|---|------------------|--------------------|----------------------|-----------------------|-----------------------|-----------------------|-----|
| Certificate store                 | - | Load profile     |                    | Cubiasti sumama      | Cubicate experimetion | Kau uslid from        | Key uslid to          |     |
| Personal store of certificates    | " | Load key         | 1000               | Subject: surname     | Subject: organization | Key valid from        | Key valid to          |     |
| E I local store of certificates   |   | Unload profile   | 4023               | Логинов Андрей Анд   | нко нкц (АО)          | 22.04.2020 08:10:43 G | 22.07.2021 08:10:43 G | i   |
| Network stores of certificates    |   | INN=00770        | 2077840            |                      | ПАО Московская Би     | 05.05.2021 12:58:25 G | 05.05.2024 12:58:18 G | ·   |
| Particular stores of certificates |   | INN=00770        | 2165310            | Shliappo Andrei Anat | NSD                   | 28.04.2021 09:15:52 G | 28.07.2022 09:15:52 G | ·   |
|                                   |   | INN=00770        | 2077840            |                      | ПАО Московская Би     | 05.05.2021 12:59:55 G | 05.05.2024 12:59:47 G |     |
|                                   |   | INN=00770        | 2077840            | Богушов Илья Андре   | ПАО Московская Би     | 26.11.2020 15:03:54 G | 26.11.2021 15:03:44 G | j   |
|                                   |   | INN=00775        | 0004023            | Логинов Андрей Анд   | HKO HKLI (AO)         | 23.06.2021 05:19:02 G | 23.09.2022 05:19:02 G | j   |
|                                   |   | INN=00775        | 0004023            | Гилод Елена Аркадье  | HKO HKL (AO)          | 10.09.2020 12:12:42 G | 10.12.2021 12:12:33 G | i   |
|                                   |   | INN=00770        | 2165310            | Shliappo Andrei Anat | NSD                   | 07.12.2021 06:04:04 G | 07.03.2023 06:04:04 G | j., |
|                                   |   | INN=00770        | 2077840            | Юрятина Виктория В   | ПАО Московская Би     | 24.06.2021 09:13:40 G | 24.06.2022 09:13:35 G | ÷.  |
|                                   |   | INN=00770        | 2077840            | Гордеева Екатерина   | ПАО Московская Би     | 04.03.2021 13:16:45 G | 04.03.2022 13:16:41 G | i., |
|                                   |   | INN=00000        | 0003406            | Evgeny Matveey       | UCP Asset Manageme    | 31.10.2022 12:03:28 G | 31.10.2023 12:03:28 G | i.  |
|                                   |   | INN=00770        | 2077840<br>2077840 |                      |                       |                       |                       |     |
|                                   |   | ₩ INN=00770      | 3351333            | Наумов Сергей Алек   | AO HTE                | 19.10.2020 17:38:45 G | 19.10.2021 17:38:35 G | l., |
|                                   |   | INN=00770        | 2077840            | Гилол Елена Аркалье  | ПАО Московская Би     | 10.09.2020 12:12:12 G | 10.12.2021 12:12:03 G | j., |

3. Нажмите кнопку "Add" или "Добавить"

| MOEX EDI CryptoPS (x64) - Certificate store      |                                                         |                      |                       |               |                                     | - 0                                                      | $\sim$                  |
|--------------------------------------------------|---------------------------------------------------------|----------------------|-----------------------|---------------|-------------------------------------|----------------------------------------------------------|-------------------------|
| File Certificate store Settings Service Profiles | View ?                                                  |                      |                       |               |                                     |                                                          |                         |
| 🖬 🖬 🖲 😳 🗛 🍸                                      | < < < < < <                                             |                      | AdminSED              | • 🕨           | ø                                   | •                                                        |                         |
| 🕂 🙀 Certificate store                            | Subject                                                 | Subject: surname     | Subject: organization | Key valid fr  | om                                  | Key valid to                                             |                         |
| Personal store of certificates                   | WINN=007750004023                                       | Логинов Андрей Анд   | HKO HKL (AO)          | 22.04.2020    | 08:10:43 G                          | 22.07.2021 08:10                                         | :43 G                   |
| Local store of certificates                      | INN=007702077840                                        |                      | ПАО Московская Би     | 05.05.2021    | 12:58:25 G                          | 05.05.2024 12:58                                         | :18 G                   |
| Interview of certificates                        | INN=007702165310                                        | Shliappo Andrei Anat | NSD                   | 28.04.2021    | 09:15:52 G                          | 28.07.2022 09:15                                         | :52 G                   |
|                                                  | INN=007702077840                                        |                      | ПАО Московская Би     | 05.05.2021    | 12:59:55 G                          | 05.05.2024 12:59                                         | 47 G                    |
| MOEX ED                                          | I CryptoPS (x64) - Select pro                           |                      |                       |               |                                     |                                                          |                         |
| Adı                                              | d Delete                                                | Edit                 | ОК                    | Cancel        | 5:19:02 G<br>2:12:42 G<br>6:04:04 G | 23.09.2022 05:19<br>10.12.2021 12:12<br>07.03.2023 06:04 | :02 G<br>:33 G<br>:04 G |
|                                                  | INN=007702077840                                        | Юрятина Виктория В   | ПАО Московская Би     | 24.06.2021    | 09:13:40 G                          | 24.06.2022 09:13                                         | :35 G                   |
|                                                  | INN=007702077840                                        | Гордеева Екатерина   | ПАО Московская Би     | 04.03.2021    | 13:16:45 G                          | 04.03.2022 13:16                                         | :41 G                   |
|                                                  | INN=00000003406<br>INN=007702077840<br>INN=007702077840 | Evgeny Matveev       | UCP Asset Manageme    | 31.10.2022    | 12:03:28 G                          | 31.10.2023 12:03                                         | :28 G                   |
|                                                  | INN=007703351333                                        | Наумов Сергей Алек   | AO HTE                | 19.10.2020    | 17:38:45 G                          | 19.10.2021 17:38                                         | :35 G                   |
|                                                  | 🖙 INN=007702077840                                      | Гилод Елена Аркадье  | . ПАО Московская Би   | 10.09.2020    | 12:12:12 G                          | 10.12.2021 12:12                                         | :03 G                   |
|                                                  | <                                                       |                      |                       |               |                                     |                                                          | >                       |
| Ready                                            | 0                                                       |                      |                       | [ 0 from 23 ] | 6 Nove                              | mber 2023 r. 08:48:56                                    | GMT                     |

#### 4. Ввести имя профиля

| File Certificate store Settings Service                                                                                                    | Profiles View ?                                         | Ad                                       | IminSED                                                    | - Þ (                                                | p* .             | ¢                                                                                       |             |
|----------------------------------------------------------------------------------------------------|---------------------------------------------------------|------------------------------------------|------------------------------------------------------------|------------------------------------------------------|------------------|-----------------------------------------------------------------------------------------|-------------|
| Certificate store     Personal store of certificates     Docal store of certificates     Docal store of certificates     Docal store of certificates | Subject<br>INN=007750004023<br>INN=007702077840         | Subject: surname<br>. Логинов Андрей Анд | Subject: organization<br>НКО НКЦ (АО)<br>ПАО Московская Би | Key valid from<br>22.04.2020 08:1<br>05.05.2021 12:5 | 0:43 G<br>8:25 G | Key valid to<br>22.07.2021 08:10:43 0<br>05.05.2024 12:58:18 0<br>28.07.2022 09:15:52 0 | 3<br>3<br>3 |
| Profile name<br>Lennon                                                                                                    |                                                         |                                          |                                                            |                                                      |                  | 05.05.2024 12:59:47 0                                                                   | 3           |
| Profile direc<br>C:\Users\ki                                                                                                    | tory:<br>ostinav\AppData\Roaming\VALIDATA'              | ırcs                                     |                                                            | Ed                                                   | lit              | 26.11.2021 15:03:44 0<br>23.09.2022 05:19:02 0<br>10.12.2021 12:12:33 0                 | 3<br>3<br>3 |
| Create s                                                                                                    | ibdirectory with profile name                           |                                          | 0                                                          | K Can                                                | cel              | 07.03.2023 06:04:04 0<br>24.06.2022 09:13:35 0<br>04.03.2022 13:16:41 0                 | 3<br>3<br>3 |
|                                                                                                    | INN=00000003406<br>INN=007702077840<br>INN=007702077840 | Evgeny Matveev                           | UCP Asset Manageme                                         | 31.10.2022 12:0                                      | 3:28 G           | 31.10.2023 12:03:28 C                                                                   | 3           |
|                                                                                                    | INN=007703351333                                        | . Наумов Сергей Алек                     | AO HTE                                                     | 19.10.2020 17:3                                      | 8:45 G           | 19.10.2021 17:38:35 0                                                                   | 3<br>-      |
|                                                                                                    | <                                                       | . тилод слена Аркадье                    | пао московская ы                                           | 10.09.2020 12:1                                      | 2:12 0           | 10.12.2021 12:12:03 0                                                                   | >           |
| Ready                                                                                                    |                                                         |                                          |                                                            | [ 0 from 23 ]                                        | 6 Noven          | nber 2023 r. 08:50:41 GM                                                                | L I         |

#### 5. Нажмите ОК

|                                                                                                    | dd profile                                                                                                    |                                      | 4                                                                                                    |
|----------------------------------------------------------------------------------------------------|----------------------------------------------------------------------------------------------------|--------------------------------------|----------------------------------------------------------------------------------------------------|
| Certificate store     Second store of     Second store of ce     Second store of ce     Second store of ce     Second stores of ce | Profile name:  Encroso Store type  File (GDBM)  Database (DDBC)  System (Windows Descent ators)                                                                                         | )                                    | Key valid to         Image: Constraint of the second second s |
|                                                                                                    | resola zove:<br>pse://signed/cl\Users\kostinav\AppData\Roaming\VALIDATA\rcs\Lennon\local.pse<br>Local store:<br>file://cl\Users\kostinav\AppData\Roaming\VALIDATA\rcs\Lennon\local.gdbm | Edit                                 | 26.11.2021 15:03:44 G<br>23.09.2022 05:19:02 G                                                                                                    |
|                                                                                                    | Network stores:<br> dap://smple/vcert.pki.moex.com:50003/C=RU                                                                                                    | Add<br>Delete                        | 17.03.2023 06:04:04 G<br>14.06.2022 09:13:35 G<br>14.03.2022 13:16:41 G<br>11.10.2023 12:03:28 G                                                                                                    |
|                                                                                                    | ок<br>————————————————————————————————————                                                                                                    | Edit<br>Cancel<br>09.2020 12:12:12 G | 9.10.2021 17:38:35 G                                                                                                    |
| Ready                                                                                                    | < <                                                                                                    | om 23 ] 6 Nover                      | > mber 2023 r. 08:51:37 GMT                                                                                                    |

#### 6. Нажмите ОК

| 🖬 🖬 🖲 🖸 A 🕯                      | 🍸 🍕 🍘 🙎 AdminS                                                                                                    | ED •                                                                                                    | Þ 💣 💷                                                                                                    | •                                                                                                    |
|----------------------------------|----------------------------------------------------------------------------------------------------|----------------------------------------------------------------------------------------------------|----------------------------------------------------------------------------------------------------|----------------------------------------------------------------------------------------------------|
| 🖙 🙀 Certificate store            | Subject Subject: surname                                                                                                    | Subject: organization                                                                                     | Key valid from                                                                                                    | Key valid to                                                                                                    |
| 🐨 Personal store of certificates | 🗔 INN=007750004023 Логинов Андрей Анд                                                                                                    | HKO HKL (AO)                                                                                              | 22.04.2020 08:10:43 G                                                                                                    | 22.07.2021 08:10:43 G                                                                                                    |
| 🖮 🤿 Local store of certificates  | INN=007702077840                                                                                                    | ПАО Московская Би                                                                                         | 05.05.2021 12:58:25 G                                                                                                    | 05.05.2024 12:58:18 G                                                                                                    |
| Hetwork stores of certificates   | INN=007702165310 Shliappo Andrei Anat                                                                                                    | NSD                                                                                                    | 28.04.2021 09:15:52 G                                                                                                    | 28.07.2022 09:15:52 G                                                                                                    |
|                                  | INN=007702077840                                                                                                    | ПАО Московская Би                                                                                         | 05.05.2021 12:59:55 G                                                                                                    | 05.05.2024 12:59:47 G                                                                                                    |
| MOE                              |                                                                                                    |                                                                                                    | ×                                                                                                    |                                                                                                    |
|                                  |                                                                                                    |                                                                                                    |                                                                                                    |                                                                                                    |
|                                  | Add Delete Edit                                                                                                    | ОК                                                                                                    | Cancel 5:19:02 G<br>2:12:42 G<br>6:04:04 G                                                                                                    | 23.09.2022 05:19:02 G<br>10.12.2021 12:12:33 G<br>07.03.2023 06:04:04 G                                                                                                    |
|                                  | Add Delete Edit.                                                                                                    | ОК                                                                                                    | Cancel 5:19:02 G<br>2:12:42 G<br>6:04:04 G<br>24.06.2021 09:13:40 G                                                                                                    | 23.09.2022 05:19:02 G<br>10.12.2021 12:12:33 G<br>07.03.2023 06:04:04 G<br>24.06.2022 09:13:35 G                                                                                                    |
|                                  | Add Delete Edit<br>БајINN=007702077840 Юрятина Виктория В<br>БајINN=007702077840 Гордеева Екатерина                                                                                                    | ОК<br>ПАО Московская Би<br>ПАО Московская Би                                                              | Cancel 5:19:02 G<br>2:12:42 G<br>6:04:04 G<br>24.06.2021 09:13:40 G<br>04.03.2021 13:16:45 G                                                                                                    | 23.09.2022 05:19:02 G<br>10.12.2021 12:12:33 G<br>07.03.2023 06:04:04 G<br>24.06.2022 09:13:35 G<br>04.03.2022 13:16:41 G                                                                                           |
|                                  | Add         Delete         Edit           IglINN=007702077840         Юрятина Виктория В         Image: Non-200707840         Гордееаа Екатерина           IglINN=000702077840         Гордееаа Екатерина         Image: Non-200000003406         Evgeny Matveey                                                                                                    | ОК<br>ПАО Московская Би<br>ПАО Московская Би<br>UCP Asset Manageme                                        | Cancel 5:19:02 G<br>2:12:42 G<br>5:04:04 G<br>24.06.2021 09:13:40 G<br>04.03.2021 13:16:45 G<br>31.10.2022 12:03:28 G                                                                                                    | 23.09.2022 05:19:02 G<br>10.12.2021 12:12:33 G<br>07.03.2023 06:04:04 G<br>24.06.2022 09:13:35 G<br>04.03.2022 13:16:41 G<br>31.10.2023 12:03:28 G                                                                  |
| C                                | Add         Delete         Edit           IglINN=007702077840         Юрятина Виктория В         Illinin=007702077840           IglINN=000702077840         Гордеева Екатерина         Illinin=00000003406         Evgeny Matveey           IglINN=007702077840         Illinin=00702077840         Illinin=00702077840         Illinin=00702077840                                                                                                    | ОК<br>ПАО Московская Би<br>ПАО Московская Би<br>UCP Asset Manageme                                        | Cancel 5:19:02 G<br>2:12:42 G<br>5:04:04 G<br>24.06:2021 09:13:40 G<br>04.03:2021 13:16:45 G<br>31.10:2022 12:03:28 G                                                                                                    | 23.09.2022 05:19:02 G.,,<br>10.12.2021 12:12:33 G.,<br>07.03.2023 06:04:04 G.,<br>24.06.2022 09:13:35 G.,<br>04.03.2022 13:16:41 G.,<br>31.10.2023 12:03:28 G.,                                                     |
|                                  | Add         Delete         Edit           Image: Inve-007702077840         Юрятния Виктория В         Image: Inve-007702077840           Image: Inve-007702077840         Evgeny Matveev           Image: Inve-007702077840         Image: Inve-007702077840           Image: Inve-007702077840         Image: Inve-007702077840           Image: Inve-007702077840         Image: Inve-007702077840           Image: Inve-007702077840         Image: Inve-007702077840           Image: Inve-007702077840         Image: Inve-007702077840                                                                                                    | ОК<br>ПАО Московская Би<br>ПАО Московская Би<br>UCP Asset Manageme<br>AO HTE                              | Cancel 5:19:02 G.,<br>2:12:42 G.,<br>5:04:04 G.,<br>04:03.2021 09:13:40 G.,<br>04:03.2021 13:16:45 G.,<br>31.10.2022 12:03:28 G.,<br>19:10.2020 17:38:45 G.,                                                                                                    | 23.09.2022 05:19:02 G<br>10.12.2021 12:12:33 G<br>07.03.2023 05:04:04 G<br>24.06.2022 09:13:35 G<br>04.03.2022 13:16:41 G<br>31.10.2023 12:03:28 G<br>19.10.2021 17:38:35 G                                         |
|                                  | Add         Delete         Edit           Implication         Корятния Виктория В         Корятния Виктория В           Implication         Гордееаа Екатерина         Гордееаа Екатерина           Implication         Корятния Виктория В         Корятния Виктория В           Implication         Корятния Виктория В         Корятния Виктория В           Implication         Корятния Виктория В         Корятния Виктория В           Implication         Корятния Виктория В         Корятния Виктория В           Implication         Корятния Виктория В         Корятния Виктория В           Implication         Корятния Виктория В         Корятния Виктория В           Implication         Корятния Виктория В         Корятния Виктория В           Implication         Корятния Виктория В         Корятния Виктория В           Implication         Корятния Виктория В         Корятния Виктория В           Implication         Корятния Виктория В         Корятния Виктория В           Implication         Корятния Виктория В         Корятния Виктория В           Implication         Корятния Виктория В         Корятния Виктория В           Implication         Корятния Виктория В         Корятния Виктория Виктория Виктория Виктория Виктория Виктория Виктория Вик | ОК<br>ПАО Московская Бн.,<br>ПАО Московская Бн.,<br>UCP Asset Manageme.,<br>АО НТБ<br>ПАО Московская Бн., | Cancel         5:19:02 Cm.           2:12:42 G         2:12:42 G           2:12:42 G         2:12:42 G           2:4:06:2021 09:13:40 G         0:4:03:2021 13:16:45 G           3:1:10:2022 12:03:28 G         19:10:2020 17:38:45 G           10:09:2020 12:12:12 G         10:09:2020 12:12:12 G | 2309.2022 65:19:02 G.,<br>10.12.2021 12:12:33 G.,<br>07.03.2023 65:64:04 G.,<br>24.06:2022 09:13:35 G.,<br>04.03.2022 13:16:41 G.,<br>31.10.2023 12:03:28 G.,<br>19.10.2021 17:38:35 G.,<br>10.12.2021 12:12:03 G., |
|                                  | Add         Delete         Edit           ЦИNN=007702077840         Юрятина Виктория В         Юрятина Виктория В           ЦИNN=007702077840         Еизерну Маtveev         Пили=007702077840           ЦИNN=007702077840         Наумов Сергей Алек         Викториализация           ЦИNN=007702077840         Наумов Сергей Алек         Викториализация           ЦИN=007702077840         Наумов Сергей Алек         Викториализация           ЦИN=007702077840         Гилод Елена Аркадье         С                                                                                                    | ОК<br>ПАО Московская Би<br>ПАО московская Би<br>UCP Asset Manageme<br>АО НТБ<br>ПАО Московская Би         | 5:19:02 Cm.           Cancel         21:2:42 G.           24:06:2021 09:13:40 G.           04:03:2021 11:16:45 G.           19:10:2020 17:38:45 G.           19:00:2020 12:12:12 G.                                                                                                    | 2309.2022 05:19:02 G.,<br>10.12.2021 12:12:33 G.,<br>07.03.2023 06:04:04 G.,<br>24.06.2022 09:13:35 G.,<br>04.03.2022 13:16:41 G.,<br>31.10.2023 12:03:26 G.,<br>19.10.2021 17:38:35 G.,<br>10.12.2021 12:12:03 G., |

7. Выберите нужный профиль и нажмите кнопку

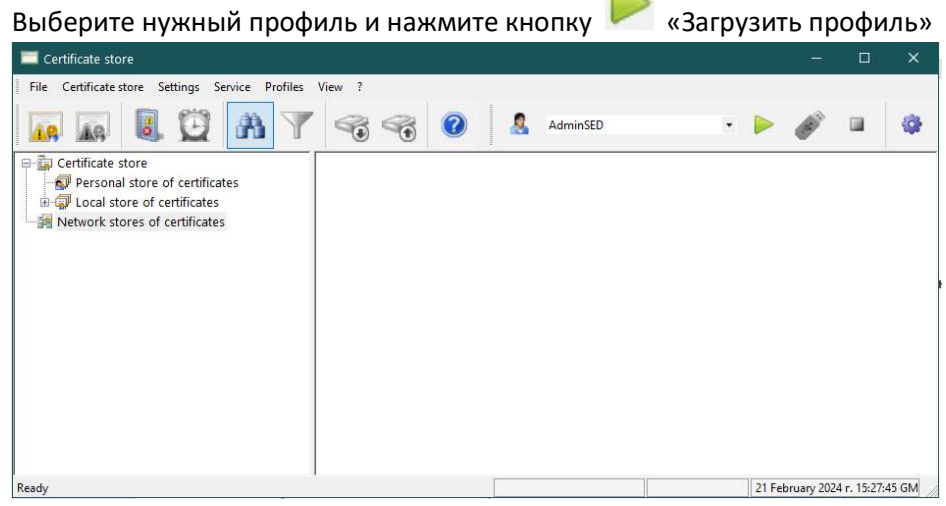

8. Нажмите кнопку «Восстановление справочников» или "Restore stores"

| 🧮 MOEX EDI CryptoPS (x64) - Certificate store                                                                                                    |                                                                           |                                                                                                    |                                                                                                    |                                                                                                    |                                                                                                    |                                                                                                    | ×        |
|----------------------------------------------------------------------------------------------------|---------------------------------------------------------------------------|----------------------------------------------------------------------------------------------------|----------------------------------------------------------------------------------------------------|----------------------------------------------------------------------------------------------------|----------------------------------------------------------------------------------------------------|----------------------------------------------------------------------------------------------------|----------|
| File Certificate store Settings Service Profiles                                                                                                    | View ?                                                                    |                                                                                                    |                                                                                                    |                                                                                                    |                                                                                                    |                                                                                                    |          |
| 🙀 🙀 🖲 💆 🗛 🍸                                                                                                    | ' 🔏 🤫 🖉                                                                   | AdminSED                                                                                                    | •                                                                                                    | ▶ Ø                                                                                                    |                                                                                                    | <b>\$</b>                                                                                                    |          |
| <ul> <li> <sup>™</sup> <sup>™</sup> <sup>™   <sup>™</sup></sup></li></ul> | Subject         Batts           INN=0077500000000000000000000000000000000 | re stores<br>иллате<br>те stores<br>иллате<br>жите и Андрей Анд<br>Shliappo Andrei Anat<br>Богушов Илья Андре<br>Лотинов Андрей Анд<br>Гилод Елена Аркадее<br>Shliappo Алdrei Алаt<br>Коратина Виктория В<br>Гордеева Екатерина<br>Evgeny Matveev<br>Наумов Сергей Алек | Subject: organization<br>HKO HKLI (AO)<br>ПАО Московская Би<br>NSD<br>ПАО Московская Би<br>HKO HKLI (AO)<br>HKO HKLI (AO)<br>NSD<br>ПАО Московская Би<br>UCP Asset Manageme<br>AO HTE | Key valid from<br>22.04.2020 08:10<br>05.05.2021 12:56<br>28.04.2021 09:15<br>05.05.2021 12:59<br>23.06.2021 05:15<br>10.09.2020 12:15<br>04.03.2021 09:12<br>04.03.2021 13:16<br>31.10.2022 12:03<br>19.10.2020 17:36 | <ul> <li>1:43 G</li> <li>1:25 G</li> <li>1:55 G</li> <li>1:55 G</li> <li>1:54 G</li> <li>1:42 G</li> <li>1:40 G</li> <li>1:42 G</li> <li>1:28 G</li> <li>1:45 G</li> </ul> | Key valid to<br>22.07.2021 08:10:43 G<br>05.05.2024 12:58:18 G<br>28.07.2022 09:15:52 G<br>05.05.2024 12:59:47 G<br>23.09.2022 05:19:02 G<br>10.12.2021 12:12:33 G<br>04.03.2022 13:16:41 G<br>31.10.2023 12:03:28 G<br>19:10.2021 17:38:35 G | ^        |
|                                                                                                    | INN=007702077840                                                          | Гилод Елена Аркадье                                                                                                    | ПАО Московская Би                                                                                                    | 10.09.2020 12:12                                                                                                    | :12 G                                                                                                    | 10.12.2021 12:12:03 G                                                                                                    | <u> </u> |
| Restore stores                                                                                                    | 1                                                                         |                                                                                                    |                                                                                                    | [ 0 from 23 ]                                                                                                    | 6 Noven                                                                                                    | hber 2023 r. 08:53:29 GMT                                                                                                    | ٦./      |
|                                                                                                    |                                                                           |                                                                                                    |                                                                                                    |                                                                                                    | the second second second second second second second second second second second second second second second s                                                             |                                                                                                    |          |

9. Выберите папку с базой (папка с файлами local.pse и local.gdbm )

| 🙀 🙀 📵 🗛 🗅                                                                                                    | 🍸 🧠 🥐 🧕 AdminSED 🔹 🕨                                                                                                    | Ø 🔍                                                                                                    | ¢.                                                                                                    |   |
|----------------------------------------------------------------------------------------------------|----------------------------------------------------------------------------------------------------|----------------------------------------------------------------------------------------------------|----------------------------------------------------------------------------------------------------|---|
| Gertificate store     Gertificates     Gertificates     Gertificates     Gertificates     Gertificates     Gertificates     Gertificates | Browse folder       Select the folder containing the backup copy       PaGoчий croл       > Kостин Алексей Владимирович       > Этот компьютер       > Библюгеки       > DATA (F:)       > USR-накопитель (H:)       > Ceть | <ul> <li>alid from</li> <li>2020 08:10:43 G</li> <li>2021 12:58:25 G</li> <li>2021 12:59:55 G</li> <li>2021 12:59:55 G</li> <li>2021 05:03:54 G</li> <li>2020 15:03:54 G</li> <li>2020 15:10:22 G</li> <li>2020 10:11:24 G</li> <li>2020 10:12:42 G</li> <li>2020 10:12:42 G</li> <li>2021 10:16:45 G</li> <li>2021 11:16:45 G</li> <li>2021 12:03:28 G</li> </ul> | Key valid to<br>22.07.2021 08:10:43 G<br>05.05.2024 12:58:18 G<br>28.07.2022 09:15:52 G<br>05.05.2024 12:59:47 G<br>26.11.2021 15:03:44 G<br>10.12.2021 12:13:33 G<br>10.12.2021 12:12:33 G<br>24.06.2022 09:13:35 G<br>04.03.2022 13:16:41 G | * |
|                                                                                                    | Создать папку ОК Отмена<br>Е<br>ы INN = 007702077840 Гилод Елена Аркадье ПАО Московская Би                                                                                                    |                                                                                                    | 19.10.2021 17:38:35 G<br>10.12.2021 12:12:03 G                                                                                                    | ~ |

10. Появиться предупреждение об отсутствии секретного ключа. Нажмите "ОК"

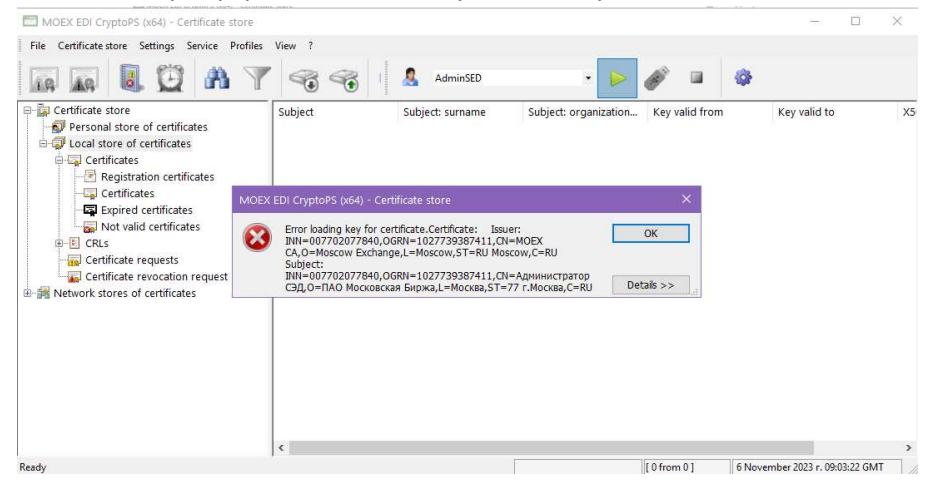

#### 11. Выберите файл с расширением "\*.rsa"

| Упорядочить 🔻 Новая папка                                                                                                    |   |                                       |                      | lii -                                       | - 💷 📀                               |
|----------------------------------------------------------------------------------------------------|---|---------------------------------------|----------------------|---------------------------------------------|-------------------------------------|
| <ul> <li>и Быстрый доступ</li> <li>Этот компьютер</li> <li>Видео</li> <li>Документы</li> <li>Загрузки</li> <li>Изображения</li> <li>Музыка</li> <li>Объемные объекты</li> <li>Рабочий стол</li> <li>Докальный диск (С;)</li> </ul> | ^ | Имя<br>2023.11.06 11.58.04<br>key.rsa | Дат.<br>06.1<br>06.1 | а изменения<br>1.2023 11:58<br>1.2023 11:57 | Тип<br>Папка с файлам<br>Файл "RSA" |
| - Новый том (D:)                                                                                                    | ~ | ٢                                     |                      |                                             | >                                   |
| Имя файла:                                                                                                    |   |                                       | Ý                    | RSA key files (*.rsa)                       | ~                                   |
|                                                                                                    |   |                                       |                      | Открыть                                     | Отмена                              |

12. Появиться подтверждение успешной операции. Нажмите "ОК"

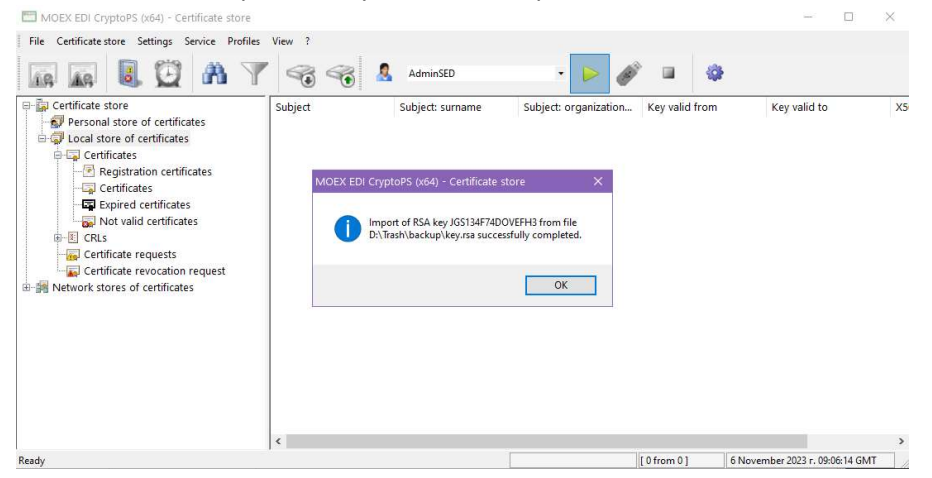